# 予約作成:フロア画面

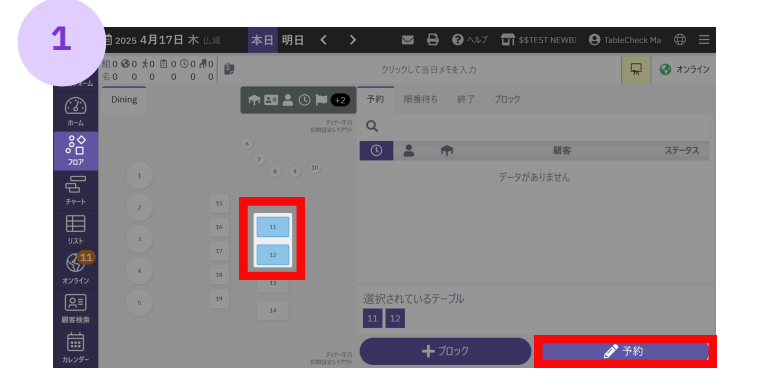

予約を作成するテーブルを選択

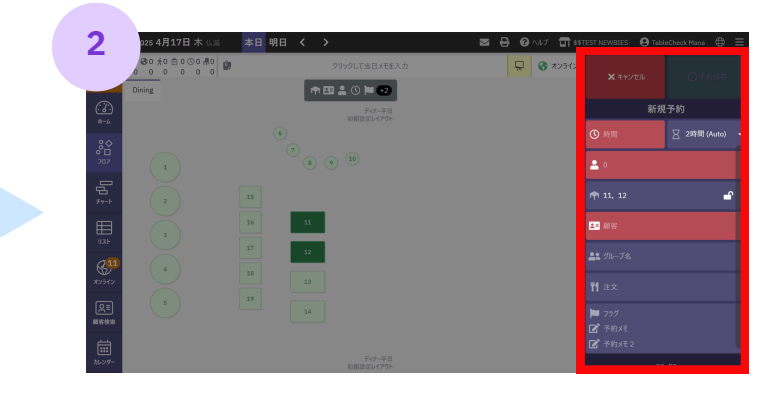

赤色必須項目を入力 (時間・人数・顧客)

| 3          |                          |                                                | 4           |                                         |                |          |                      |                  |              |
|------------|--------------------------|------------------------------------------------|-------------|-----------------------------------------|----------------|----------|----------------------|------------------|--------------|
| Ŭ.,        | · 曲 2025 4月17日 木 仏滅 本日明日 | く > 🔤 🗟 🔞 ヘルプ 📅 \$\$TEST NEWBI 😝 TableCheck Ma | • =         | iii 2025 4月17日 木                        | ±0 000         | · · -    | 🖶 😧 AJUZ 🖬 \$\$TESTI | IEWB] 🥹 TableChe | ск Ма 🕀 🗮    |
| 予約78-      |                          | × +trytel () 15                                | PM 924      | <b>X</b> クリア                            | ○ 保存して顧客       | を予約に追加する | 91                   |                  |              |
| <u>:::</u> | てーぶる たろう                 |                                                |             | 基本情報 追加詳細                               |                |          | 検索/追加 +              | X キャンセル          | ○予約保存        |
|            | 氏(漢字) 名(漢字)              | 新規予約                                           | <u>~~~</u>  | ज २ <b>।</b>                            |                | i        | 出茶                   | 新規               | 予約           |
| 707        | • - 1880-2562 - 6822     | · 1025年4月17日 (木)                               | • 🗆<br>707  |                                         | 7 õ            | 初初〇〇     | 当日キャンセル              |                  | 1 (木)        |
| 5v-h       | ЕХ−ル                     | ③ 時間 289                                       | 時間 (Aute)   | (-0)0 72                                | 97<br>//////   |          | 前日キャンセル              |                  | 又 2時間 (Aute) |
| Ш<br>ЛАР   | 会社名                      |                                                |             | 氏(漢子) 名                                 | (漢子)           |          | VIP ★                |                  |              |
|            | . 部署 百書                  |                                                | (S10        | ••••••••••••••••••••••••••••••••••••••• | Ê E⊀−ル         |          | VIP **               |                  |              |
| RE         |                          | rt 11, 12                                      | 42512<br>Q= | ● 電話番号                                  | فر             |          | VIP ***              |                  | <b>_</b>     |
|            |                          |                                                |             |                                         | 部署             | 肩書       | 会員                   | CE unste         |              |
| カレンダー      | 顧客詳細検索                   |                                                | <br>カレンダー   | ⑦ 顧客メモ                                  |                |          |                      |                  |              |
| <br>支払     |                          | ▲ クルーナ名                                        |             | -                                       | un cita de tre |          | 要注意                  |                  |              |

## お客様の氏名・連絡先の登録

既に履歴のある顧客情報の場合、候補が出てきます。 同姓同名の可能性もあるので電話番号・名前を確認して選択

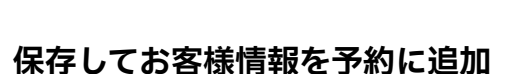

より詳細な情報の入力も可能

| 5                                           | 苗 2025 4月17日 木 仏滅 本日明/<br>19/55 2018 2118 2218 |                                           |        | IEWBI 🕑 TableChe                 | eck Ma 🕀 🗮 |
|---------------------------------------------|------------------------------------------------|-------------------------------------------|--------|----------------------------------|------------|
| 予約7x-4                                      | 00 % 15 % 30 % 45 %                            | ¥ 0 - 😤 0 -                               | P #121 | × キャンセル                          | ○予約保存      |
| ¢0 ∛ 0%                                     | 171 日 0 1 1 1 2 1 1 1 1 2 1 1 1 1 2 1 1 1 1 1  | <mark>に面 許許</mark> 南本<br>stay gut 社内利用 同伴 |        | 新規<br>で-ぶる たろう                   | 子们         |
| ۶۰۰-۱<br>الله<br>الالله<br>الالله<br>الالله | ☑ 予約メモ + ▲■ 顧客を追加                              | ☑ 予約xモ2<br>+ ¥1 注文を                       | 追加     | <u>鳥</u> 島 グループ名<br><b>判1 注文</b> |            |
|                                             | て-ぶる たろう 🔟                                     |                                           |        | 🏲 フラグ<br>🗹 予約メモ<br>🗹 予約メモ2       |            |
| カレンダー<br><br>支払                             | 976-72                                         |                                           |        | 77                               | 97<br>梁    |

## 必要に応じて注文・予約メモを入力

必要事項の入力が完了したら、予約保存を選択

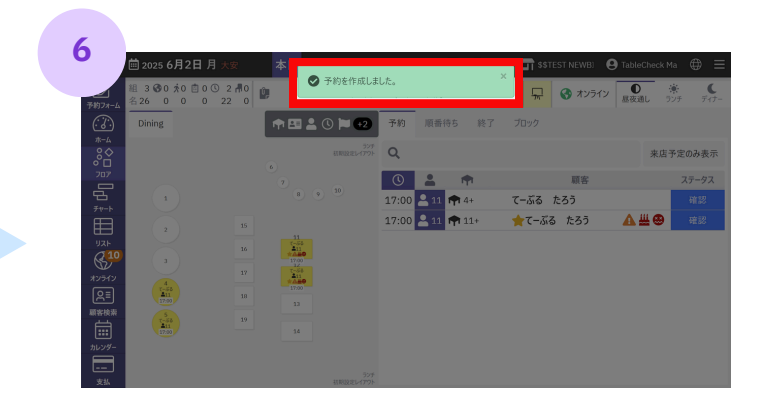

予約作成完了

# TableCheck

# 予約作成:チャート画面

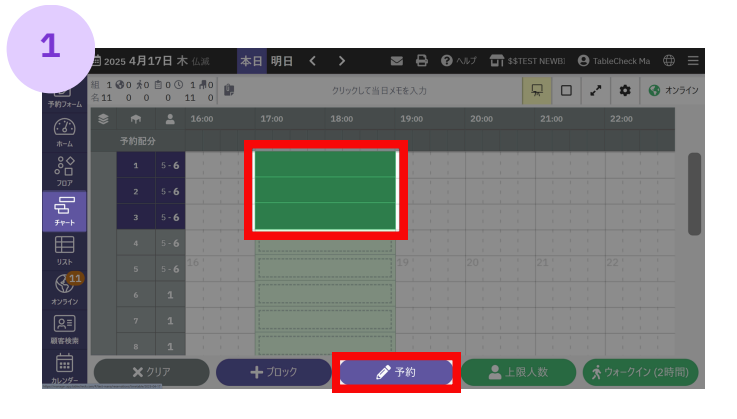

予約を作成するテーブルを選択

| -            | 202          | 25 4月1         | 7日 オ                                     |           | 本 | 3 明日 |      | 2    | 8 ₽ | <b>Ø</b> ^ | ルブ 🔲 \$\$TEST   |             |           |        |
|--------------|--------------|----------------|------------------------------------------|-----------|---|------|------|------|-----|------------|-----------------|-------------|-----------|--------|
| 予約78-4       | 组 2(<br>名 11 | 0 to 60<br>0 0 | 0 0 0 10 10 10 10 10 10 10 10 10 10 10 1 | 2 👖<br>11 |   |      | 日メモを | R    |     | 2          | 🕽 🚷 त्रप्रज़्मा | ×           |           |        |
| $\bigcirc$   |              |                |                                          |           |   |      |      |      |     |            |                 |             |           |        |
| #-L          |              |                |                                          |           |   |      |      |      |     |            |                 |             | 新規        | 予約     |
| °            |              |                |                                          |           |   |      |      |      |     |            |                 |             | 2025年4月15 |        |
| 707          |              |                |                                          |           |   |      |      |      |     |            |                 |             |           |        |
| la<br>≁≁⁺    |              |                |                                          |           |   |      |      |      |     |            | 1.1.1           |             |           | ── 2時間 |
| ⊞            |              |                |                                          |           |   |      |      |      |     |            |                 | •           |           |        |
| リスト          |              |                |                                          |           |   |      |      |      |     |            | 20              |             |           |        |
| 811<br>#V51V |              |                |                                          |           |   |      |      |      |     |            |                 | <b>n</b> (1 |           |        |
| R            |              |                |                                          |           |   |      |      |      |     |            |                 | 200         |           |        |
| 顧客技術         |              |                |                                          |           | - |      |      |      | 1 1 |            |                 |             |           |        |
|              |              |                | セルロ                                      |           |   | セル0  |      | 済み 0 |     | 席がっ        | 未確定の予約0         | 21          |           |        |

赤色必須項目を入力(人数・顧客)

| 3             |                     |            |     |     |              |             |       |          |
|---------------|---------------------|------------|-----|-----|--------------|-------------|-------|----------|
|               | iiii 2025 4月17日 木 🗄 | 減 本日明日     | < > | ≥ 8 | <b>B</b> VIN | S\$TEST NEV |       |          |
| 予約7*-ム        | × / / / +           | ・新規顧客として登録 |     |     |              |             |       |          |
| *-4<br>*-4    | てーぶる                | たろう        |     |     |              |             | 4~ 15 | 1 72 dL  |
| 0<br>0<br>707 | 氏 (漢字)              | 名 (漢字)     |     |     |              |             | 新坊    | (す約)     |
|               | •                   | 622        |     |     |              |             |       |          |
|               | EX-JU               |            |     |     |              |             |       |          |
| 810           | 会社名                 | = -        |     |     |              |             |       |          |
| #2542<br>Q=   | d Q                 | ALC: NO WE |     |     |              |             |       | <b>_</b> |
|               |                     |            |     |     |              |             |       |          |
| カレンダー<br>     | 顧客詳                 | 細検索        |     |     |              |             |       |          |

### お客様の氏名・連絡先の登録

既に履歴のある顧客情報の場合、候補が出てきます。 同姓同名の可能性もあるので電話番号・名前を確認して選択

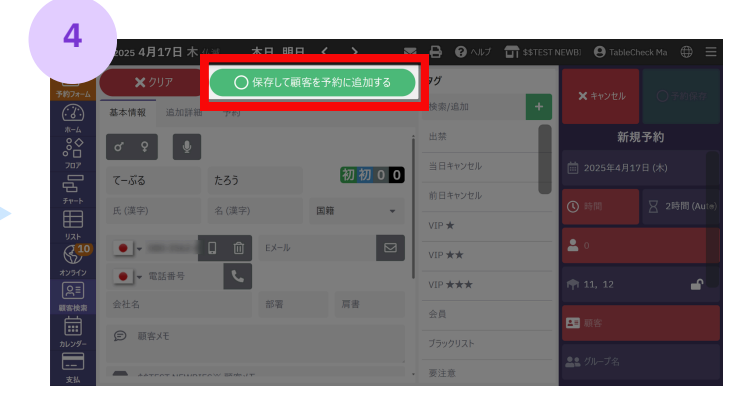

### 保存してお客様情報を予約に追加

より詳細な情報の入力も可能

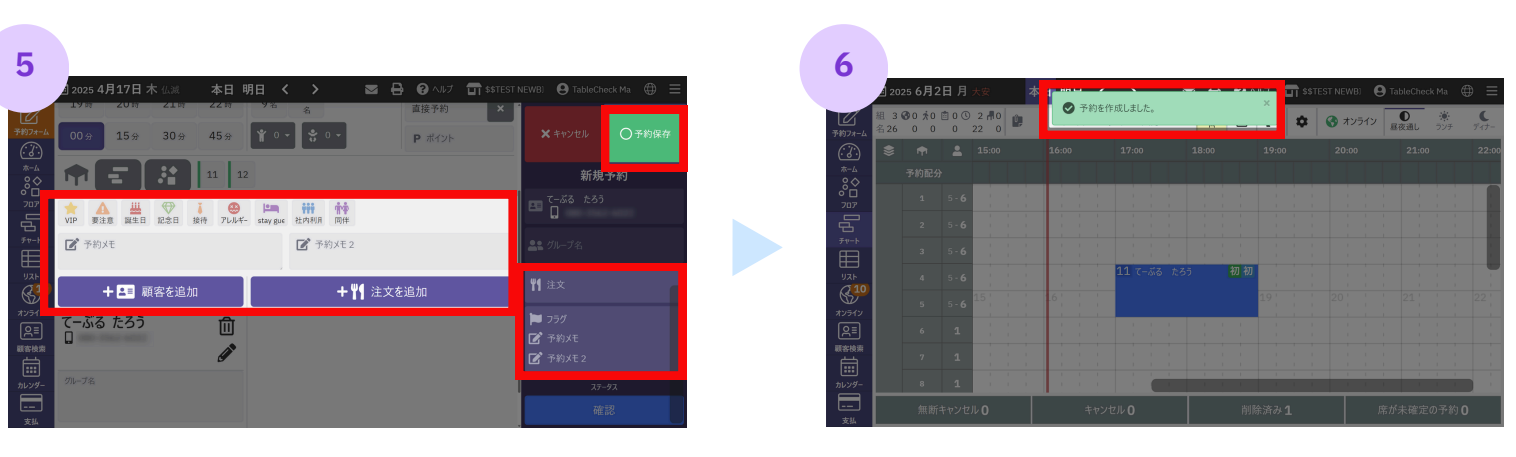

必要に応じて注文・予約メモを入力

必要事項の入力が完了したら、予約保存を選択

予約作成完了

# 予約変更/キャンセル:フロア画面

予約変更

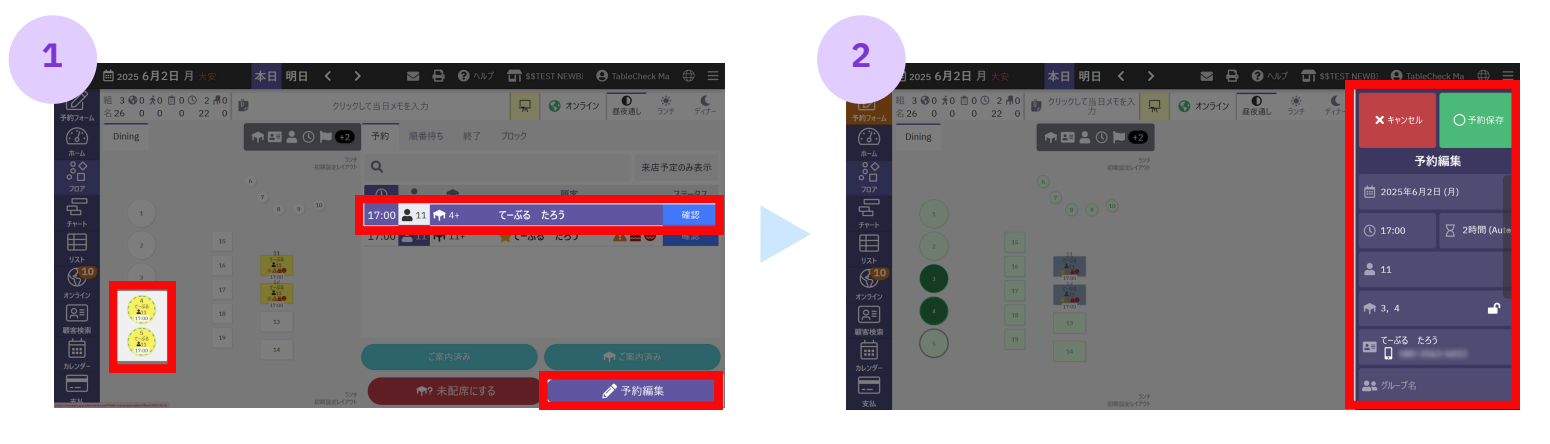

変更する予約を選択→予約編集を選択

変更箇所を設定

画面右側登録内容を編集して予約保存して完了

キャンセル

| 1          | 菌 2025 6月2日 月 大安                             | 本日明日く)        | <b>= 8</b> 0 ~   | レプ 📑 \$\$TEST NEWBI | $oldsymbol{\Theta}$ TableCheck Ma $\ \oplus \ \equiv$ |
|------------|----------------------------------------------|---------------|------------------|---------------------|-------------------------------------------------------|
| 予約78-4     | 組3 3 3 0 1 1 0 1 0 3 2 月 0<br>名26 0 0 0 22 0 | û 99990       | して当日メモを入力        | 🖳 🚱 त्रंथ्रज्तः     | ク                                                     |
| <u>;;;</u> | Dining                                       | 🕈 🖽 💄 🕓 🏲 + 2 | 予約 順番待ち 終了       |                     |                                                       |
|            |                                              |               | Q                |                     | 来店予定のみ表示                                              |
| 707        |                                              |               | 0 1 1            | 顧客                  |                                                       |
|            |                                              |               | 17:00 🚨 11 👘 4+  | てーぶる たろう            | 確認                                                    |
| 9 tr - h   |                                              |               | 17:00 💄 11 👘 11+ | ★てーぶる たろう           | ▲≝€ *≈                                                |
| ш          |                                              |               |                  |                     |                                                       |
|            | 3                                            | 1700          |                  |                     |                                                       |
| オンライン      | 17                                           | 111<br>*AB0   |                  |                     |                                                       |
| R≣         | (2-26<br>A11<br>17 06) 18                    |               |                  |                     |                                                       |
| 顧客檢索       |                                              |               |                  |                     |                                                       |
|            | 11.00                                        | 34            |                  |                     |                                                       |
| カレンダー      |                                              |               |                  |                     |                                                       |
|            |                                              |               | ♠? 未配席にす         | 73                  |                                                       |

ステータス「確認」を選択

予約状況はステータスで管理

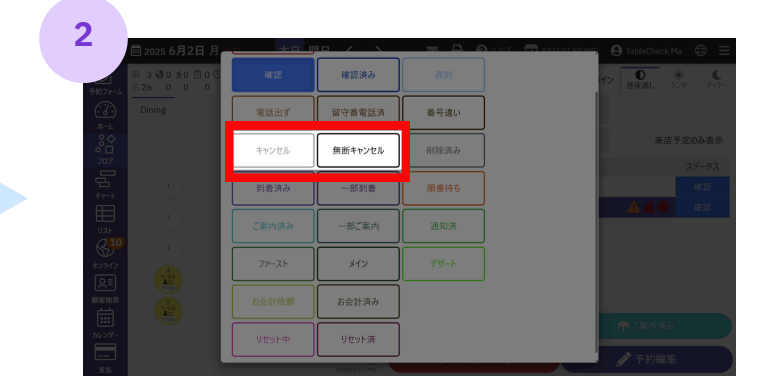

**キャンセル・無断キャンセル** お客様のプロフィールの来店履歴で、 キャンセル回数(グレー)/無断キャンセル回数(黒) がカウントされます

# 予約変更/キャンセル:チャート画面

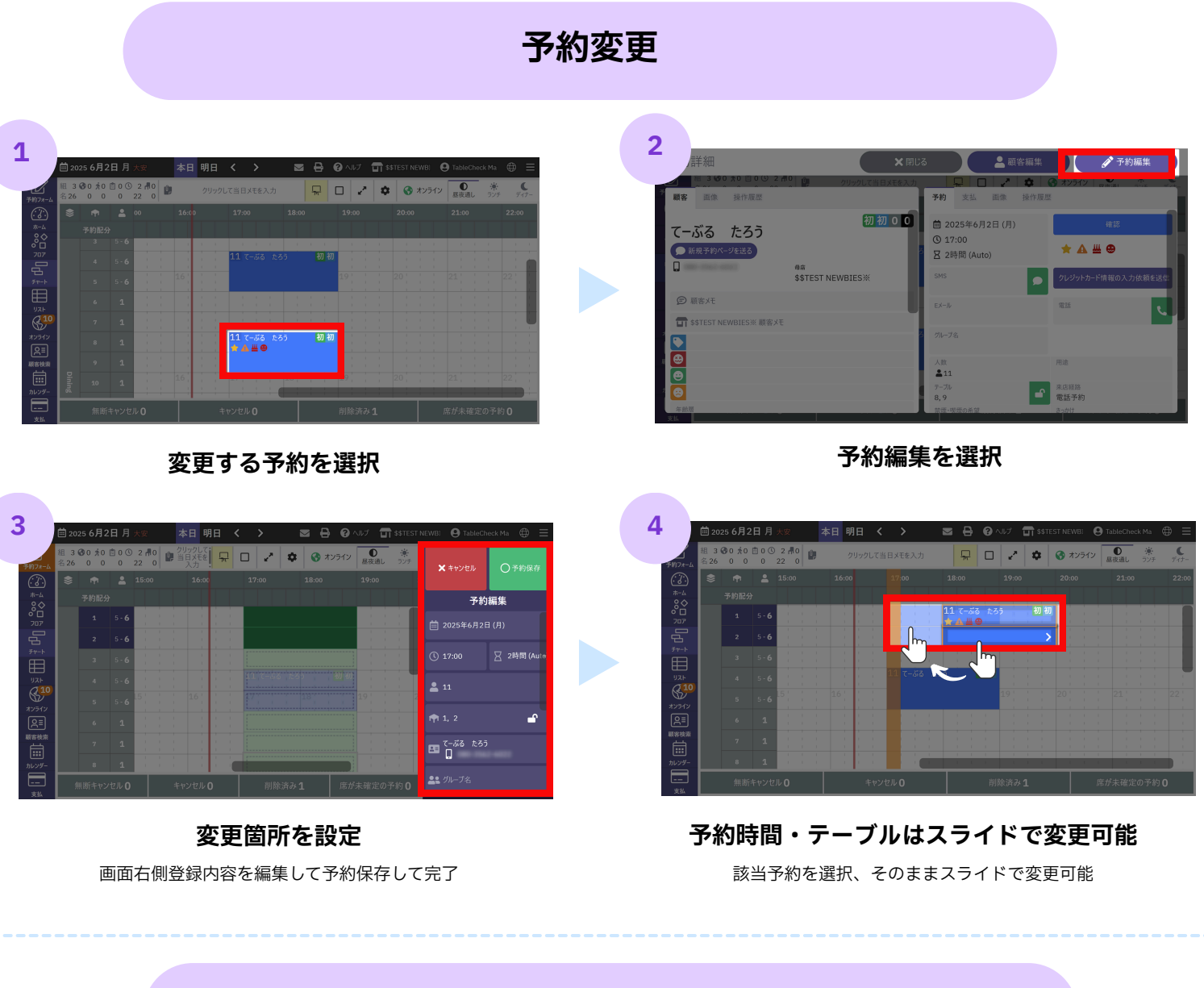

キャンセル

| 1                                               | じる 💄 顧客編集                                              | ● 予約編集                                        | 2                    | ் 2025 6月2日 月            | <u>- + - :</u> |           | <u> </u> | A 11-7 - 🗇 setteet NEWEY 😝 TableCheck Ma 🌐 |
|-------------------------------------------------|--------------------------------------------------------|-----------------------------------------------|----------------------|--------------------------|----------------|-----------|----------|--------------------------------------------|
| 3 100 木0 回 0 10 2 市0 前 クリックして当日メモを入力            |                                                        | ★ オンライン     ★ ★ ★ ★ ★ ★ ★ ★ ★ ★ ★ ★ ★ ★ ★ ★ ★ | 予約24                 | 組3300素0100<br>名26 0 0 0  | 確認             | 確認済み      |          | イン<br>                                     |
| 顧客 画像 操作履歴                                      | 予約 支払 画像 操作局                                           |                                               | ( <u>7</u> )         | Dining                   | 電話出す"          | 留守書電話済    | 番号違い     |                                            |
| (初初)00                                          | <ul> <li>iiii 2025年6月2日(月)</li> <li>③ 17:00</li> </ul> | #8<br>•••••                                   |                      |                          | キャンセル          | 無断キャンセル   | 削除済み     | 来店予定のみ                                     |
| 日本10次 3769/1-2 22233<br>日本<br>\$\$TEST NEWBIES※ | 区 2時間 (Auto)<br>SMS                                    | クレジットカード情報の入力依頼を送信                            |                      |                          | 到着済み           | 一部到着      | 順番待ち     |                                            |
| 國                                               | EX-Ju                                                  | 2.5 L                                         |                      |                          | ご案内済み          | 一部ご案内     | 通知済      |                                            |
|                                                 | グループ名                                                  |                                               | 10510                |                          | ファースト          | メイン       |          |                                            |
|                                                 | 人放                                                     | 用途                                            |                      | 1700<br>5<br>7-44<br>211 |                | お会計済み     |          |                                            |
|                                                 | 7-JL                                                   | 来店轻路                                          | 1000 (1000)<br>カレンダー |                          | リセット中          | リセット済     |          | 🏫 ご案内済み                                    |
| 车款款<br>支払                                       | 1,2<br>禁煙•喫煙の希望                                        | 10.00 J 787                                   |                      |                          |                | 11月以2147分 |          | ▶ → 予約編集                                   |

ステータス「確認」を選択

**キャンセル・無断キャンセル** お客様のプロフィールの来店履歴で、 キャンセル回数(グレー)/無断キャンセル回数(黒) がカウントされます

C TableCheck

# ブロック/オンライン予約停止:フロア画面

# ブロック作成方法

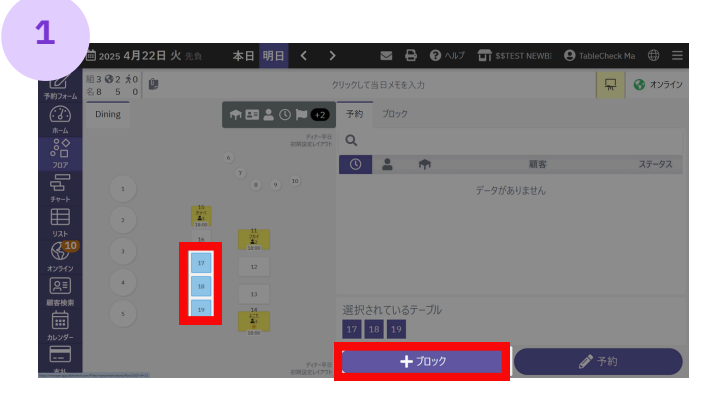

ブロックするテーブルを選択→ブロック

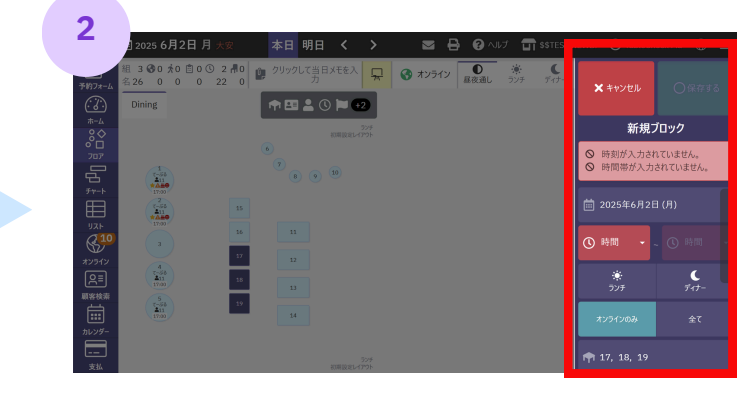

## ブロック作成する時間帯を選択して保存

オンラインのみ:TableCheckのオンライン予約が入らなくなります 全て:手入力の予約も作成できなくなります

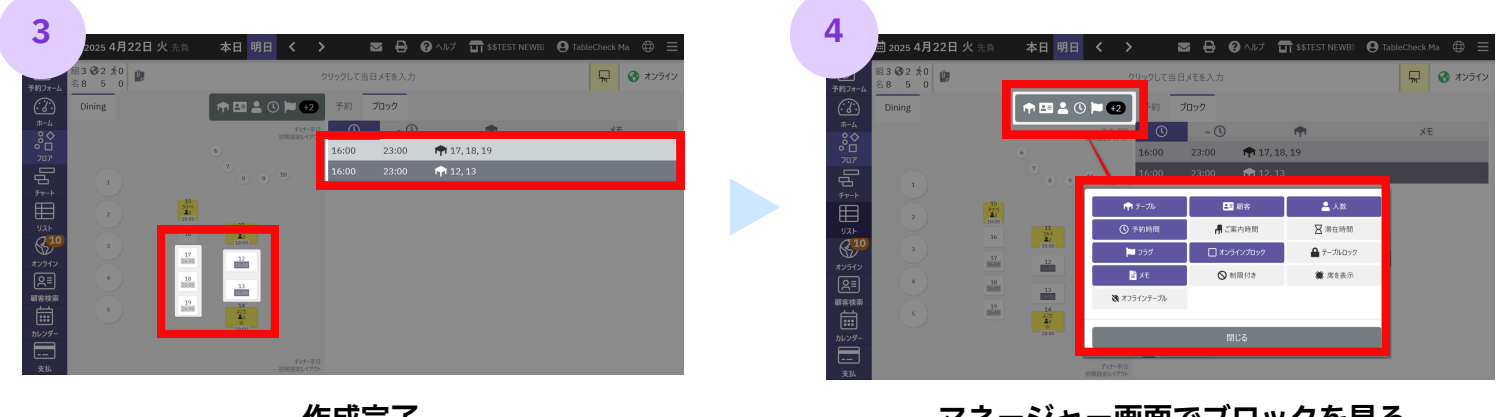

作成完了 オンラインブのみ:薄いグレー 全て:濃いグレー

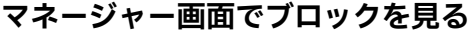

オンラインブロックを選択

## オンライン予約停止

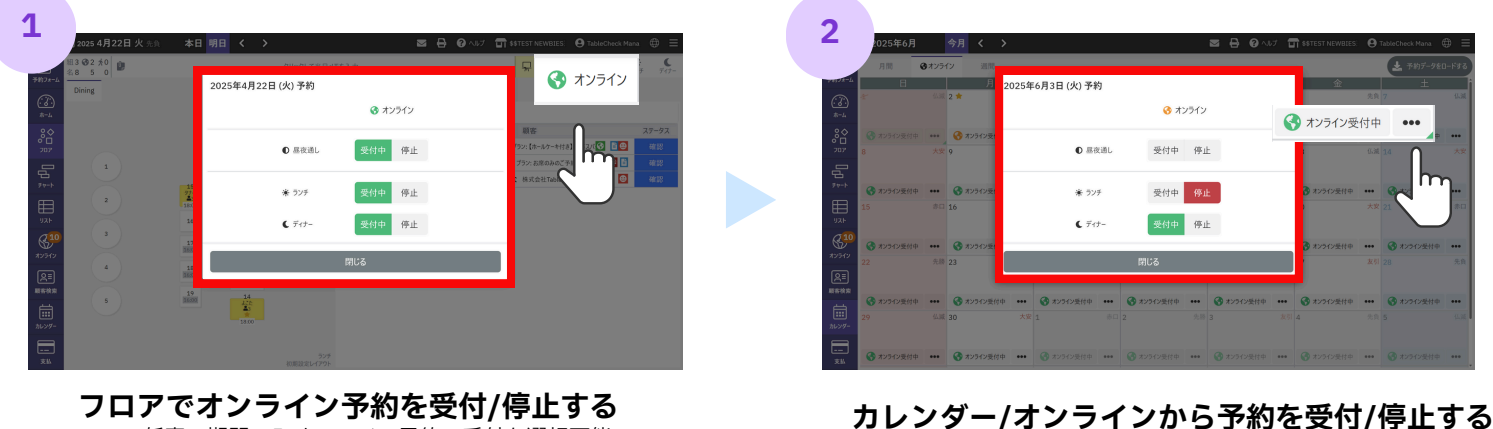

任意の期間のみオンライン予約の受付を選択可能 ※「受付中」「停止」が混在している場合、地球儀マークは黄色に表示されます

任意の期間のみオンライン予約の受付を選択可能

## C TableCheck

# ブロック/オンライン予約停止:チャート画面

# ブロック作成方法

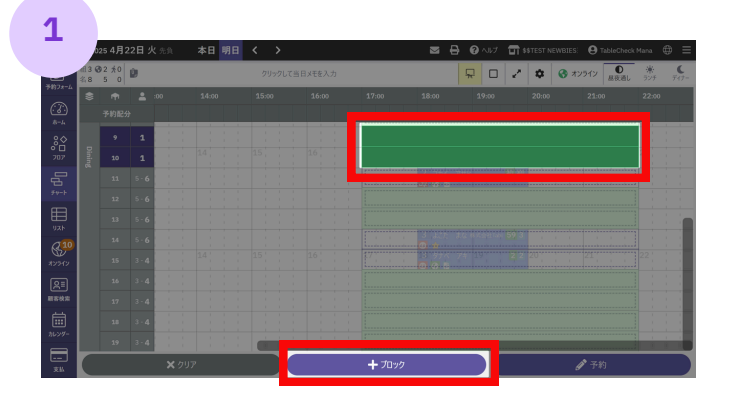

ブロックするテーブルと時間を選択→ブロック

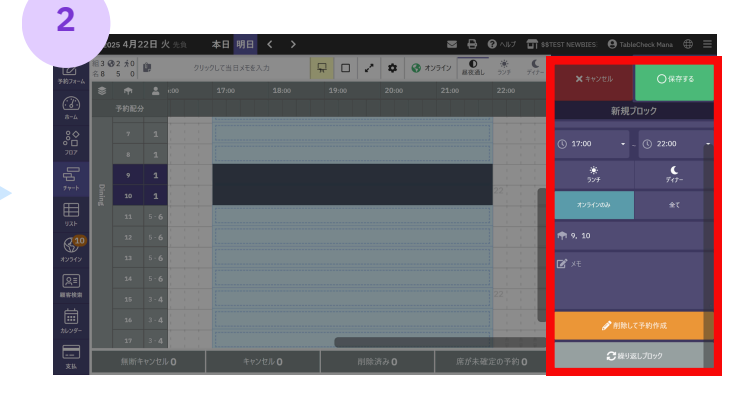

ブロック作成

オンラインのみ:TableCheckのオンライン予約が入らなくなります 全て:手入力の予約も作成できなくなります

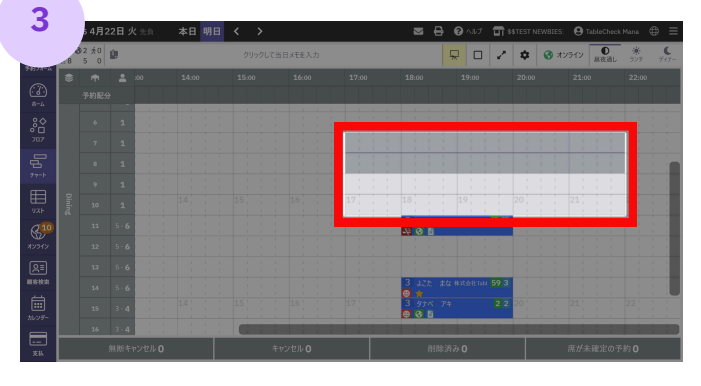

### **作成完了** オンラインブのみ : 薄いグレー 全て : 濃いグレー

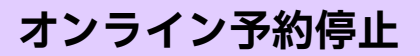

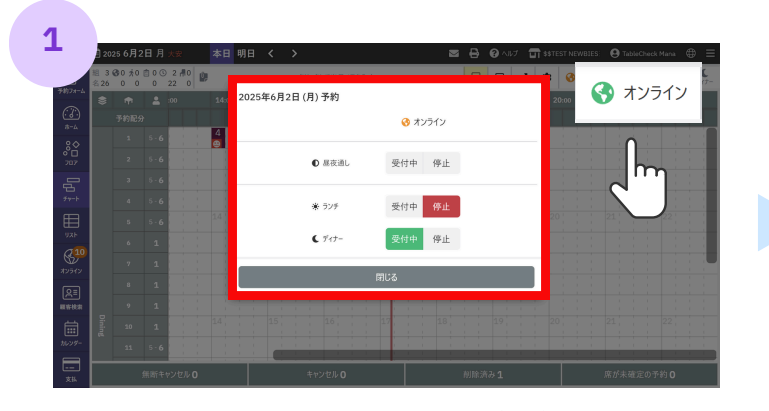

**チャートでオンライン予約を受付/停止する** 任意の期間のみオンライン予約の受付を選択可能 ※「受付中」「停止」が混在している場合、地球儀マークは黄色に表示されます

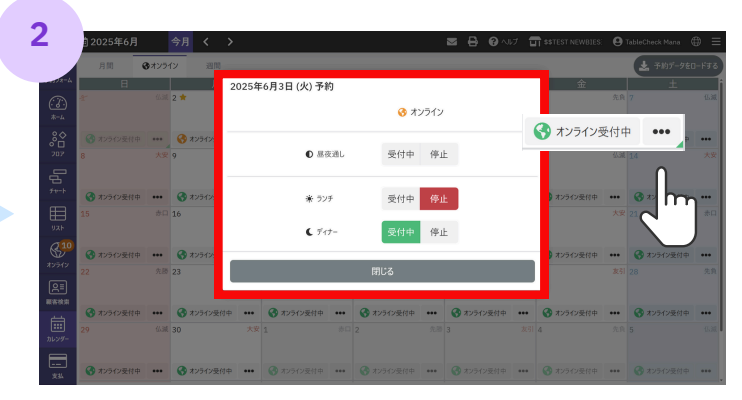

カレンダー/オンラインから予約を受付/停止する 任意の期間のみオンライン予約の受付を選択可能

## C TableCheck

# キャンセル料請求方法

## 店舗側でマネージャー画面で キャンセル処理をする場合

| ■ 2025 4月23日 2              |       |         | = 0  |
|-----------------------------|-------|---------|------|
| 租1 ◎1 水0 0                  | 確認    | 確認演み    |      |
| 707                         | 電話出す  | 留守香電話済  | 番号違い |
| 2077                        | キャンセル | 無断キャンセル | 削除済み |
| 275.X                       | 到着済み  | 一部到着    | 順番待ち |
|                             | ご案内済み | 一部ご案内   | 通知済  |
| 5<br>712                    | ファースト | *1>     |      |
| R=]<br><sup>★検索</sup> 11 10 |       | お会計済み   |      |
|                             | リセット中 | リセット済   |      |

ステータスからキャンセル

## お客様がウェブ上で キャンセル処理をした場合

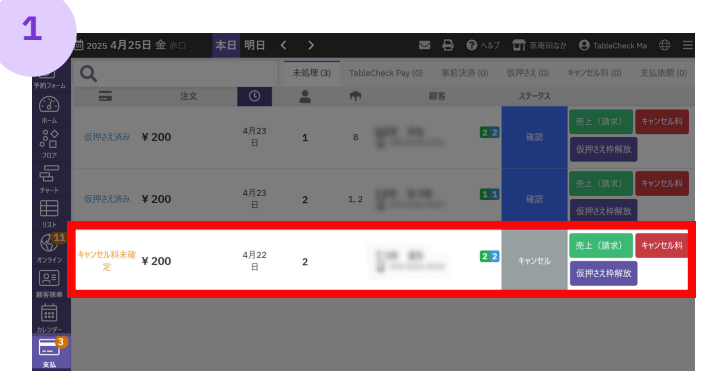

### 支払い→キャンセル料を選択

お客様が「予約をキャンセルする」のボタンを押したとしても、 この時点ではキャンセル料は未確定です ※「キャンセル料未確定」のステータスにのみ請求が可能です

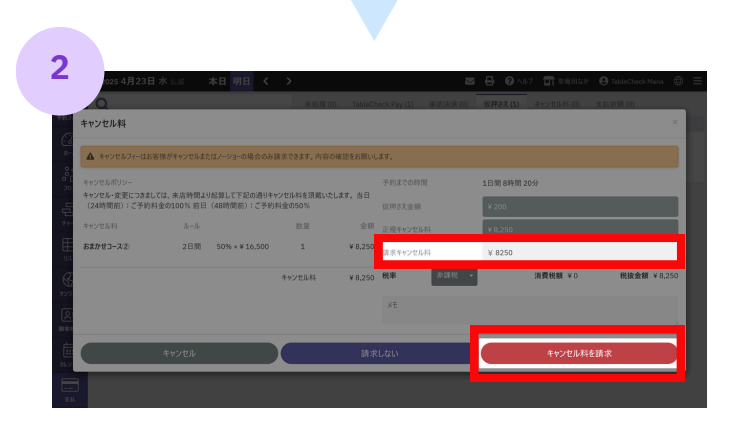

### 請求キャンセル料を確認のうえ請求を選択

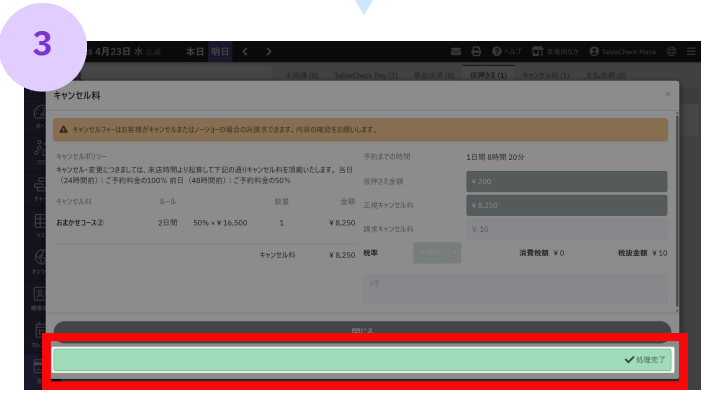

処理完了

### 与信(仮押さえ)の処理について

与信枠からのキャンセル料の請求・与信枠の解放については、来店当日中までに処理していただくことを推奨して おります。

来店後に与信枠を解放していない場合、**来店日から8日後に自動解放**されます。